**e**-

a

## UCMprovides acconvenient online process DalEnroll.com Here's how to register

## First Time Students - Greate an Account

Youcanregister by conputer or night on your smart phone by entering https://ucmodualerroll.com/article/ing/on CREATE MYACCOUNT:

Complete the New Student Registration form to create your account. Provide all information including a login name and password . ou must provide either an email account or cell phone number to create the account.

Once you dick REGISTER, you'll receive either a text message with an activation code or an email with a link to confirm your account. You <u>must</u> confirm your account before you can proceed with the registration or

Step 1: Student Address

Use (not school) firewall

Step 2 Student Demographics

Your account is now ready for use, and you can begin registering for courses.

alan montom

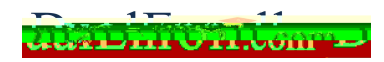

## **Parent Consent**

Parents do not have accounts that allow them to log into the system; only students can log directly into DualEnroll.com Orceyour student initiates the registration process, youvill receive orgoing entril and/i

Provideyour electronicsignature by enteringyour first and last name in the box provided This signifies that you accept responsibility for all tuition, fees, and fires that may be incurred related to your sturkent's enrollment at UCM

**ClickCOMPLETE STEP** and you are done!